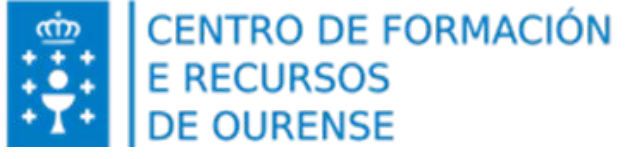

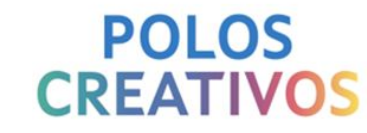

# PASOS PARA SOLICITAR UN PRÉSTAMO

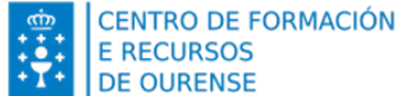

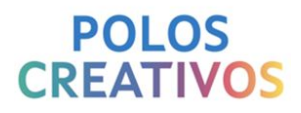

## 1º Acceder á web de préstamos do CFR de Ourense

Aula Virtual CFR Ourense: https://www.edu.xunta.gal/centros/cfrourense/aulavirtual/

Web de préstamo: <u>https://www.edu.xunta.gal/centros/cfrourense/aulavirtual/course/view.php?id=954</u>

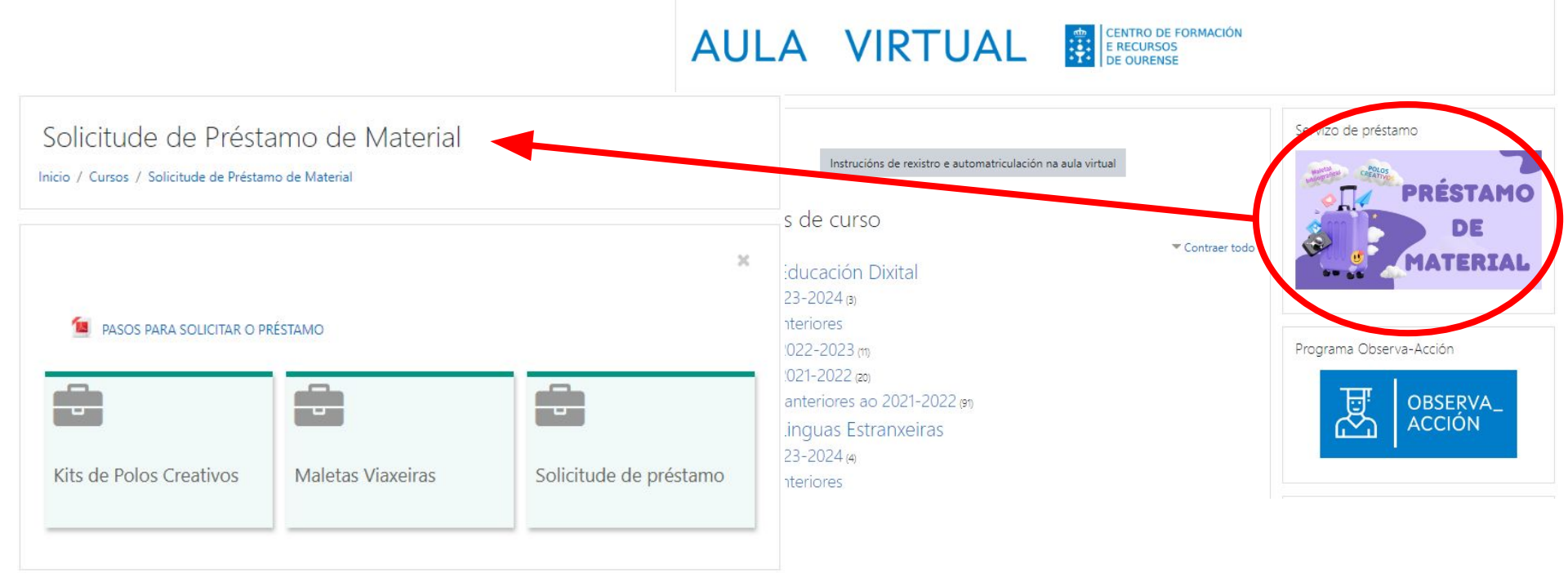

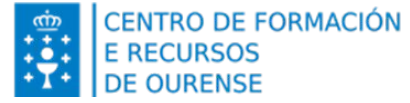

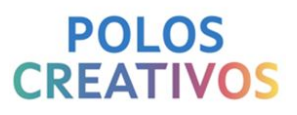

### 2º Consulta o material de préstamo: kits e maletíns.

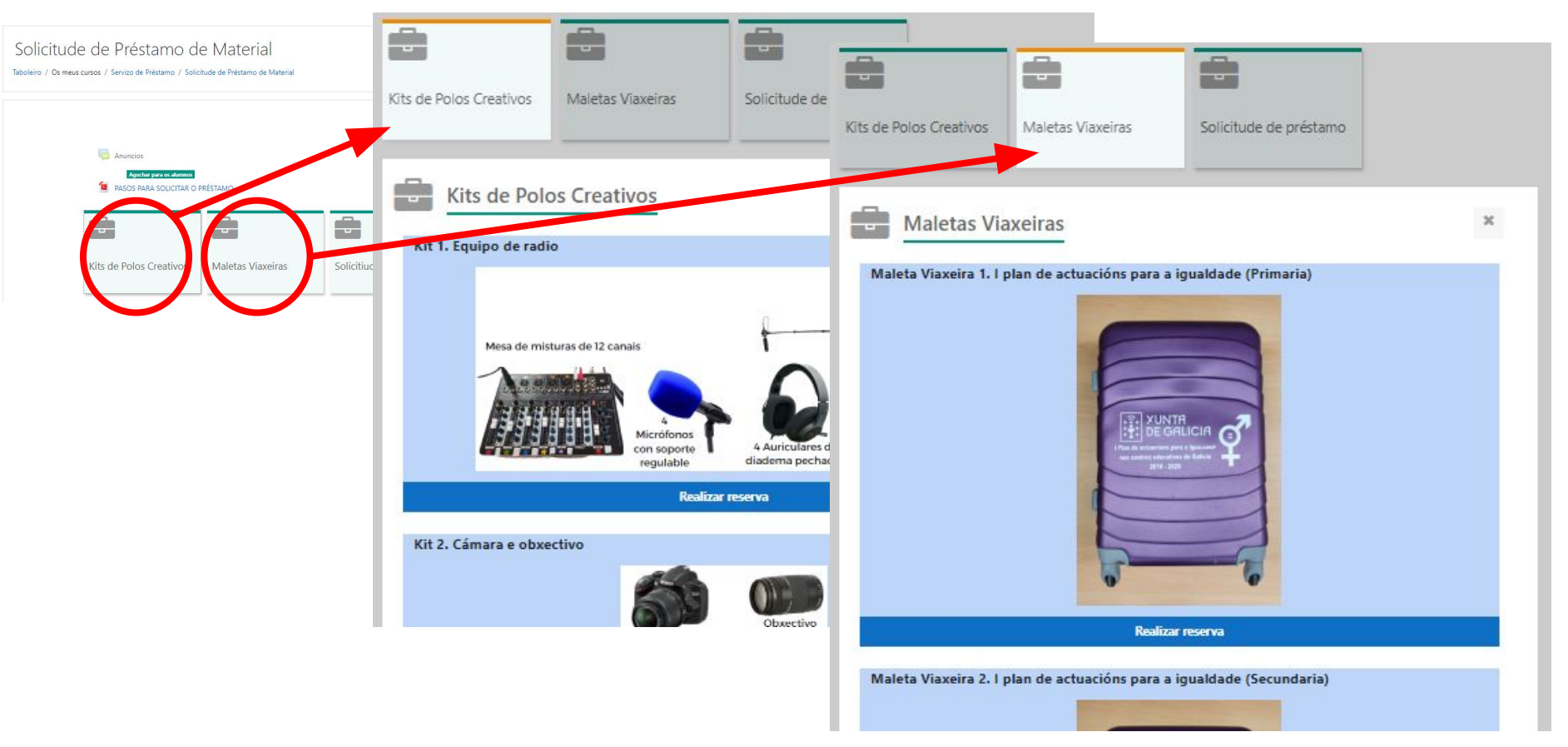

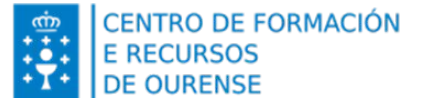

#### 3° Cubre o formulario

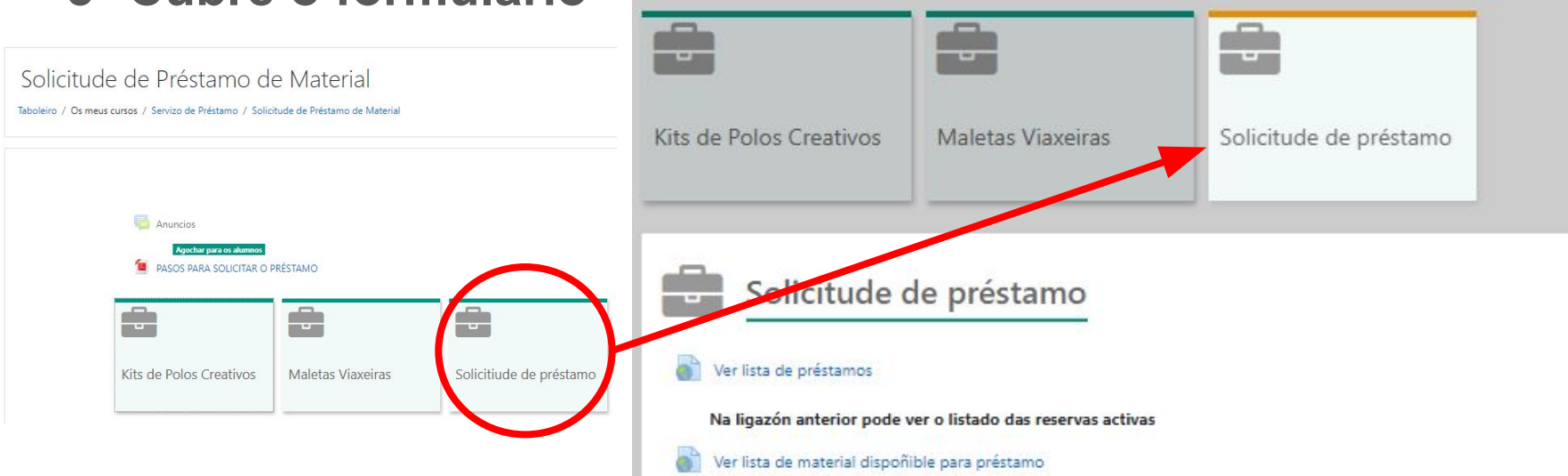

Na ligazón anterior pode ver o material dispoñible para préstamo no CFR

#### SOLICITUDE de préstamo de material do CFR Ourense

A duración inicial do préstamo é de 15 días. Será posible ampliar o tempo do préstamo dependendo das solicitudes.

Se recorda que, para confirmar o préstamo é necesario **devolver o PDF firmado** que se enviará ao correo electrónico. Unha vez recibida a solicitude o CFR confirmará a reserva e se publicará na Aula Virtual de reservas.

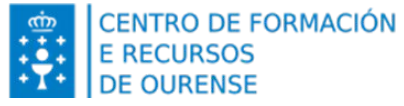

#### 4º Asina e envía a solicitude

- POLOS CREATIVOS
- Recibirás un PDF da solicitude de reserva no correo do solicitante (menos 24 horas).
- Asina o PDF e envía a: cfr.ourense.prestamo@edu.xunta.gal
- Recibirás unha confirmación no correo do solicitante dependendo da dispoñibilidade.
- Podes consultar os préstamos activos na propia web.
- Podes consultar o material dispoñible para préstamos no CFR de Ourense.

| Ver lista de préstamos                                                                              |                                                                                                    |                                                                                                    |                                                |             |                                             |                                                     |                                                                                                    | _                                                                       |  |  |
|----------------------------------------------------------------------------------------------------|----------------------------------------------------------------------------------------------------|----------------------------------------------------------------------------------------------------|------------------------------------------------|-------------|---------------------------------------------|-----------------------------------------------------|----------------------------------------------------------------------------------------------------|-------------------------------------------------------------------------|--|--|
| Préstamos Confirmados 🔊<br>Archivo Editar Ver Insertar Formato Datos Herramientas Extensiones Ayuda |                                                                                                    |                                                                                                    |                                                |             |                                             |                                                     |                                                                                                    | Solicitiude de préstamo                                                 |  |  |
| Q 员 匾 + 100% + @                                                                                    | Solo lectura                                                                                               |                                                                                                    |                                                |             |                                             |                                                     |                                                                                                    |                                                                         |  |  |
|                                                                                                    |                                                                                                    |                                                                                                    |                                                |             |                                             |                                                     |                                                                                                    |                                                                         |  |  |
| H3 • fx                                                                                             |                                                                                                    |                                                                                                    |                                                |             |                                             |                                                     |                                                                                                    |                                                                         |  |  |
| A                                                                                                   | 1                                                                                                    | В                                                                                                    | С                                              |             | D                                           |                                                     |                                                                                                    | Ner lista de préstamos                                                  |  |  |
| 1 Equipamento                                                                                       | Equipamento Reservado                                                                                      |                                                                                                    | Inicio do préstamo Fin do préstamo Solicitante |             |                                             |                                                     |                                                                                                    |                                                                         |  |  |
| 2 KIT 6. EQUIPO DE LAPIS                                                                            | S 3D                                                                                                    | 11/01/2024                                                                                                    | 30/03/2024                                     | CEIP DA CAS | ЗA                                          |                                                     |                                                                                                    |                                                                         |  |  |
| 3 KIT 14. ROBOTS MBOT-7                                                                             | KIT 14. ROBOTS MBOT-2                                                                                      |                                                                                                    | 30/01/2024 IES DA CASA                         |             |                                             |                                                     |                                                                                                    | Na ligazón anterior pode ver o listado das reservas activas             |  |  |
| 4 KIT 4. CROMA E ILUMIN                                                                             | ACIÓ Ver lista de mate                                                                                     | rial dispoñible para prés                                                                                                    | tamo                                           |             |                                             |                                                     |                                                                                                    |                                                                         |  |  |
| 5 Maleta Viaxeira 5. Inclus                                                                         | ión e                                                                                                    | nardisponible para pres                                                                                                    | tarno                                          |             | /                                           |                                                     |                                                                                                    |                                                                         |  |  |
|                                                                                                    | Q 중 @ ·                                                                                                    | • 100% • 💿 Solo lea                                                                                                    | tura                                           |             |                                             |                                                     |                                                                                                    | Na ligazóp anterior pode ver o material dispoñible para préstamo no CFR |  |  |
|                                                                                                    | A                                                                                                    |                                                                                                    | в                                              |             | 1.2.1                                       | 1                                                   | a loss of the second second second second second second second second second second second second second second |                                                                         |  |  |
|                                                                                                    | 1 LOTE                                                                                                    |                                                                                                    |                                                |             | C                                           | D                                                   | E                                                                                                    |                                                                         |  |  |
|                                                                                                    |                                                                                                    | DIS                                                                                                    | POSITIVO                                       |             | UDS                                         | PRESTRADOS                                          | E<br>DISPOÑIBLE                                                                                                 |                                                                         |  |  |
|                                                                                                    | 2 KIT 01                                                                                                   | EQUIPO DE RADIO                                                                                                    | POSITIVO                                       |             | UDS<br>1                                    | PRESTRADOS                                          | E<br>DISPOÑIBLE<br>NON                                                                                          | COLICITUDE de préstame de motoriel d                                    |  |  |
|                                                                                                    | 2 KIT 01<br>3 KIT 02                                                                                       | EQUIPO DE RADIO<br>CÁMARA E OBXECTIVO                                                                                                    | SPOSITIVO                                      |             | UDS<br>1                                    | PRESTRADOS<br>1<br>1                                | E<br>DISPOÑIBLE<br>NON<br>NON                                                                                   | SOLICITUDE de préstamo de material d                                    |  |  |
|                                                                                                    | 2 KIT 01<br>3 KIT 02<br>4 KIT 03                                                                           | EQUIPO DE RADIO<br>CÁMARA E OBXECTIVO<br>GIMBAL                                                                                                    | SPOSITIVO                                      |             | C<br>UDS<br>1<br>1<br>2                     | PRESTRADOS<br>1<br>1<br>1                           | E<br>DISPOÑIBLE<br>NON<br>NON<br>SI                                                                             | SOLICITUDE de préstamo de material d                                    |  |  |
|                                                                                                    | 2 KIT 01<br>3 KIT 02<br>4 KIT 03<br>5 KIT 04                                                               | EQUIPO DE RADIO<br>CÁMARA E OBXECTIVO<br>GIMBAL<br>CROMA E ILUMINACIÓN                                                                                                    | SPOSITIVO                                      |             | C<br>UDS<br>1<br>1<br>2<br>1                | D<br>PRE STRADOS<br>1<br>1<br>1<br>0                | E<br>DISPOÑIBLE<br>NON<br>NON<br>SI<br>SI                                                                       | SOLICITUDE de préstamo de material d                                    |  |  |
|                                                                                                    | 2 KIT 01<br>3 KIT 02<br>4 KIT 03<br>5 KIT 04<br>6 KIT 05                                                   | CÁMARA E OBXECTIVO<br>GIMBAL<br>CROMA E ILUMINACIÓN<br>MÁQUINA DE COSER                                                                                                    | SPOSITIVO                                      |             | C<br>UDS<br>1<br>2<br>1<br>2                | D<br>PRE STRADOS<br>1<br>1<br>1<br>0<br>0           | E<br>DISPOŇIBLE<br>NON<br>SI<br>SI<br>SI                                                                        | SOLICITUDE de préstamo de material d<br>CFR Ourense                     |  |  |
|                                                                                                    | 2 KIT 01<br>3 KIT 02<br>4 KIT 03<br>5 KIT 04<br>6 KIT 05<br>7 KIT 06<br>7 KIT 06                           | DIS<br>EQUIPO DE RADIO<br>CÁMARA E OBXECTIVO<br>GIMBAL<br>CROMA E ILUMINACIÓN<br>MÁQUINA DE COSER<br>LÁPIS 3D                                                                  | SPOSITIVO                                      |             | C<br>UDS<br>1<br>1<br>2<br>1<br>2<br>6      | PRE STRADOS<br>1<br>1<br>1<br>0<br>0<br>0<br>0      | E<br>DISPOÑIBLE<br>NON<br>SI<br>SI<br>SI<br>SI<br>SI<br>SI                                                      | SOLICITUDE de préstamo de material d<br>CFR Ourense                     |  |  |
|                                                                                                    | 2 KIT 01<br>3 KIT 02<br>4 KIT 03<br>5 KIT 04<br>6 KIT 05<br>7 KIT 06<br>8 KIT 07<br>9 KIT 07               | CÂMARA E OBXECTIVO<br>GÍMBAL<br>CROMA E ILUMINACIÓN<br>MÁQUINA DE COSER<br>LÁPIS 3D<br>IMPRESORA 3D                                                                            | SPOSITIVO                                      |             | C<br>UDS<br>1<br>1<br>2<br>1<br>2<br>6<br>2 | PRE STRADOS<br>1<br>1<br>1<br>0<br>0<br>0<br>0<br>0 | E<br>DISPOÑIBLE<br>NON<br>NON<br>SI<br>SI<br>SI<br>SI<br>SI<br>SI<br>SI                                         | SOLICITUDE de préstamo de material d<br>CFR Ourense                     |  |  |
|                                                                                                    | 2 KIT 01<br>3 KIT 02<br>4 KIT 03<br>5 KIT 04<br>6 KIT 04<br>6 KIT 06<br>8 KIT 07<br>9 KIT 08<br>100 KIT 08 | DIS<br>EQUIPO DE RADIO<br>CÁMARA E OBXECTIVO<br>GIMBAL<br>CROMA E LUMINACIÓN<br>MÁQUINA DE COSER<br>LÁPIS 3D<br>IMPRESORA 3D<br>EQUIPO DE PLASTIFICAD<br>EQUIPO DE PLASTIFICAD | ORA                                            |             | C<br>UDS<br>1<br>2<br>1<br>2<br>6<br>2<br>1 | PRE STRADOS 1 1 1 0 0 0 0 0 0 0 0 0 0 0 0 0 0 0 0   | E<br>DISPONIBLE<br>NON<br>SI<br>SI<br>SI<br>SI<br>SI<br>SI<br>SI                                                | SOLICITUDE de préstamo de material d<br>CFR Ourense                     |  |  |